### Netflix の利用申し込みに関する手順

この度は、Netflix ご利用にあたり、申込フォームのご入力誠にありがとうございました。 以下、利用に関する手順の記載をしておりますので、順番に沿ってお手続きしてください。

#### (1)「ケーブル ID 登録通知書」の準備

oni ビジョンよりご送付いたしました「ケーブル ID 登録通知書」をご準備ください。

### (2) Netflix の初回利用登録

① 下記ホームページへアクセスするか QR コードを読み取ります。

●ホームページアドレス https://soe.cableid.jp/netflix/?cable\_auth\_type=CC19330200

●QR コード

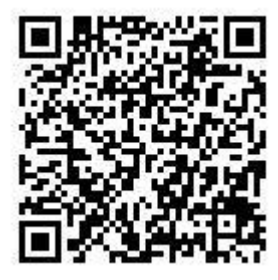

② 申込サイトトップページが出てきます。(画像参照)
「ケーブル ID でログインして申し込む」を選択してください。

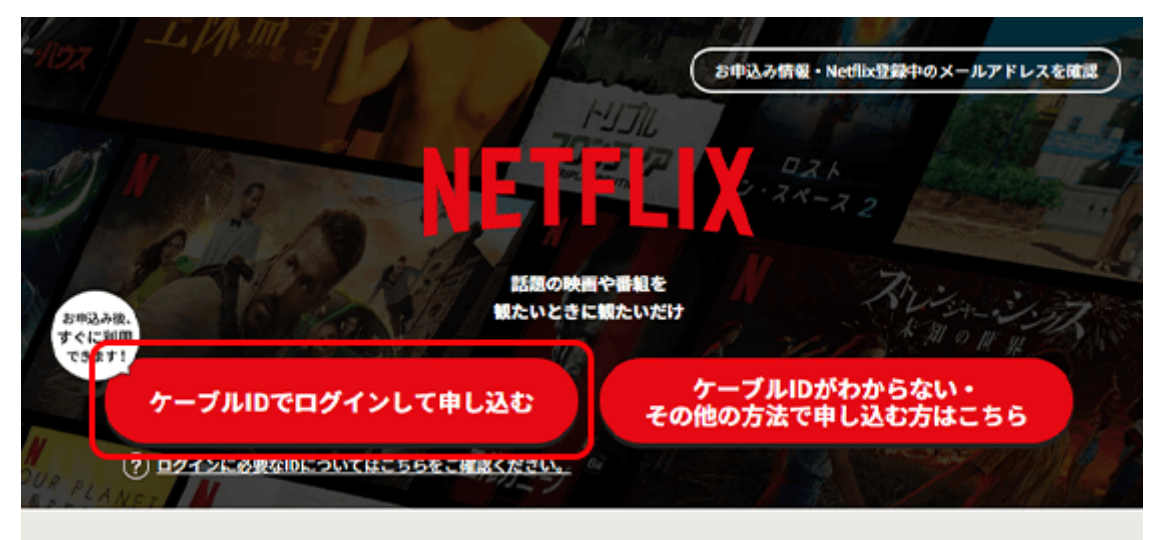

Netflixの契約を含むパッケージプランの内容はケーブル事業者によって異なります。

③ ログイン画面に進んだ後、「ケーブル ID 登録通知書」に記載の "ケーブル ID"・"パスワード"、を入力し、「ログイン」ボタンを押します。 ここで、初回の利用登録を行います。

| ご契約済の方はこちらからログインしてくださ<br>い。                                              |
|--------------------------------------------------------------------------|
| ログイン10                                                                   |
| バスワード                                                                    |
|                                                                          |
| ログイン・                                                                    |
| ログインIDが分からない方はご契約中のケーブ<br>ルテレビ局へお問い合わせください。<br>パスワードを忘れた方は <u>こちら</u> へ。 |

※ケーブル ID を利用した他サービスのマイページなどでパスワードの変更を行った場合は、 変更したパスワードでのログインとなります。

# (3) お客様情報等の入力

ログイン完了後、お客様情報の入力画面に移動します。順番に必要事項を入力してください。

| Netflix利用申し込み                                                                     |                                                       |         |
|-----------------------------------------------------------------------------------|-------------------------------------------------------|---------|
| ステップ 1/3<br>お客様情報の入力                                                              | 内容確認                                                  | お申し込み完了 |
| 月額利用料金プランは本サイトでのお申し込み完了<br>※本サイトでのお申し込み完了画面にNetflixサイト<br>※月額料金のお支払いはご契約中のケーブルテレビ | 後、Netflixサイトで設定してく<br>へのリンクが表示されます。<br>「事業者を通して行われます。 | ださい。    |
| 必要事項をご入力ください。                                                                     |                                                       |         |
| 入力34 メールアドレス                                                                      |                                                       |         |

### (4) 利用規約の確認・同意

Netflix の利用規約、利用約款および個人情報取り扱いポリシーなど表示されている規約 類を必ずお読みください。

これら全てにご同意いただけない場合は、Netflix をご利用いただくことができません。 全ての内容に同意の上「入力内容を確認する」をクリックしてください

入力済 利用規約・個人情報取り扱いポリシー

下記の内容を必ずお読みいただきご同意の上、お申し込みください。

利用規約・利用約款(岡山ネットワーク株式会社) 🖸 個人情報取り扱いポリシー(岡山ネットワーク株式会社) 🖸

✓ 上記の内容に同意します

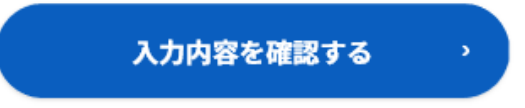

### (5)入力内容の確認

入力した内容に間違いがないかご確認の上、 「この内容で申し込む」ボタンをクリックしてください。

利用規約・個人情報取り扱いポリシー

<u>利用規約・利用約款(岡山ネットワーク株式会社)</u>[7] <u>個人情報取り扱いポリシー(岡山ネットワーク株式会社)</u>[7]

上記の内容に同意します

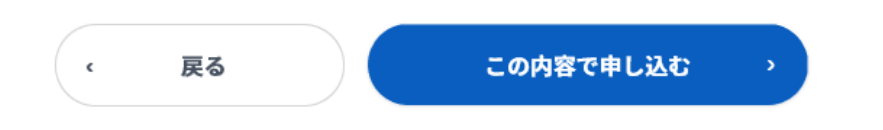

### (6)利用登録の完了

ここまでのお手続きを完了した日が、お客様の Netflix サービス開始日となります。 Netflix にログインするため、「Netflix でアカウントを設定する」をクリックしてください。

| Netflix利用申し込み完了                                  |                     |         |  |  |
|--------------------------------------------------|---------------------|---------|--|--|
| ステップ 3/3<br>お客様情報の入力                             | 内容確認                | お申し込み完了 |  |  |
|                                                  |                     |         |  |  |
| お申し込みが完了しました。<br>下記のボタンよりアカウントを設定し、サービスをご利用ください。 |                     |         |  |  |
| No                                               | etflixでアカウントを設定する 🖻 |         |  |  |
|                                                  |                     | ·       |  |  |

# (7)Netflix 用アカウントの設定

NETFLIX の利用を開始するために、「プラン」を選択します。 月額料金、画質、同時に視聴可能な画面数に違いがあります。

| あなたにぴったりのプランをお選びください<br>フランロvフc6gまできます. |                                      |        |                 |  |
|-----------------------------------------|--------------------------------------|--------|-----------------|--|
|                                         | ×-599                                | 2929-r | プレミアム           |  |
| F188 (1818)                             | ¥ 800                                | ¥1,200 | V1.000          |  |
| ювя                                     | *                                    |        | ~               |  |
| UHD 4K (加限調明)                           | ж.                                   |        | ~               |  |
| 同時に成時可能な振荡的                             | 1                                    | 2      |                 |  |
| PC、ラレビ、スマートフォン、<br>およびタブレットで根題          | *                                    | *      | ×.              |  |
| 映画やドラマが完全見放題                            | 1                                    | *      | -               |  |
| いつでも歴史にキャンセル                            | -                                    | *      |                 |  |
| NELONO NUCCOMEL EMOSTO-PUP              | ワービスとデバイスの時によって取<br>サービスとデバイスの時によって取 |        | CHREALCOMONOMIC |  |

## (8)Netflix パスワード・ID の設定

お好きなパスワードを設定して、「メンバーシップを開始する」をクリックしてください。 Eメールアドレス欄は、お客様情報の入力時に設定したメールアドレスが自動で入力されま す。変更は可能ですが、ここで設定したメールアドレスが Netflix のログイン ID となります のでご注意ください。

※ 今まで Netflix を利用したことのある方は新しい ID(メールアドレス)を設定して下さい。 古い NetflixID のままだと割引特典が受けられない場合がございます。

設定いただいたパスワードは下記欄に記入し、必ずお客様で保管ください。

| ログイン ID | <br> |  |
|---------|------|--|
| パスワード   |      |  |

### (9)視聴環境の準備

「視聴するデバイス(機器)」「プロフィール名の入力」「お好みの作品を3つ選ぶ」 のそれぞれの項目を入力・選択してください。 Netflixのご視聴画面に切り替われば準備完了です。

## (10)その他

設定が難しい、わかりにくい等ありましたら無料で訪問設定サポートいたしますので oniビジョンコールセンター(0120-023-414/午前9時~午後7時)にご連絡下さい。

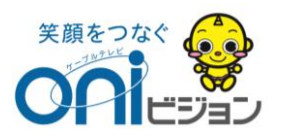